### Verträge verwalten

Über die Kachel "Vertragsmanagement" erreicht man das Portal Verzeichnisführung (DAV). Hier findet sich alles rund um Aus- und Umschulungsverträge.

Wahlweise ist das Portal DAV <u>https://elpva.gfi.ihk.de/</u> erreichbar.

| Willkommen in Ihrem Infocenter zur Berufsausbildung<br>Sie finden hier eine Übersicht der bei uns eingetragenen Informationen rund um das Thema Berufsausbildung. Administrieren Sie selbst die Zugänge für unseren Service der Online-Prüfungsanmeldung und<br>vergeben oder entziehen Sie hierfür Berechtigungen. |                          |                      |               |  |  |  |  |  |  |  |  |
|----------------------------------------------------------------------------------------------------|--------------------------|----------------------|---------------|--|--|--|--|--|--|--|--|
| Übersicht und Administr                                                                                                    | ation                    |                      |               |  |  |  |  |  |  |  |  |
| -                                                                                                    |                          | 器                    | <b>\$</b> 0   |  |  |  |  |  |  |  |  |
| Übersicht Ausbilder:innen                                                                                                    | Übersicht Auszubildende  | Meine Berechtigungen | Einstellungen |  |  |  |  |  |  |  |  |
| Weitere Services                                                                                                    |                          |                      |               |  |  |  |  |  |  |  |  |
| ~                                                                                                    | 5                        |                      |               |  |  |  |  |  |  |  |  |
| Vertragsmanagement                                                                                                    | Online-Prüfungsanmeldung |                      |               |  |  |  |  |  |  |  |  |

Es öffnet sich die Übersichtsseite Verzeichnisführung:

| Verzeichnisführung für Auszubildende                                                                                           |                               | S Logout in 19:05 min.  | s.kokert+kapitaeniglo@dortmund.ihk.de 💄 ◄ |
|----------------------------------------------------------------------------------------------------|-------------------------------|-------------------------|-------------------------------------------|
| Filter                                                                                                    | <                             |                         |                                           |
| Keine Einträge vorhanden                                                                                                    |                               |                         |                                           |
|                                                                                                    | Neuer Ausbildungsvertrag      | <b></b>                 |                                           |
|                                                                                                    | Neuer Umschulungsvertrag      |                         |                                           |
|                                                                                                    | Vertrag auflösen              | Kein Element ausgewählt |                                           |
|                                                                                                    | Vertrag ändern                |                         |                                           |
|                                                                                                    | Neuer Ausbilder / Neuer Beruf |                         |                                           |
|                                                                                                    | Massenimport von Verträgen    |                         |                                           |
| Verfügbarer Ausbildungsbetrieb * Fischstäbchen GmbH (Märkische Str. 120 Dort  Fischstäbchen GmbH (Märkische Str. 120 Dortmund) | =                             |                         |                                           |
| Version: 1.29.2 Datenschutz Impressum                                                                                          | Handbuch                      |                         |                                           |

ort... 🔻

Zunächst muss die Ausbildungsstätte per Drop-Down-Menü ausgewählt werden.

Danach kann über das Burgermenü die gewünschte Aktivität ausgewählt werden.

| Verzeichnisführung für Auszubildende                                                |                                          |                | Logout in 16:4  | 2 min. s.kokert+kap  | itaeniglo@dortmund.ihk.de 💄 🗸 |
|-------------------------------------------------------------------------------------|------------------------------------------|----------------|-----------------|----------------------|-------------------------------|
| Filter 🗸 🗸                                                                          | < Ausbildungsstätte                      | Auszubildender | Beruf           | Ausbildungszeit      | Vergütung / Urlaub            |
| ENTWURF zur<br>Ausbildungseintragung<br>Vorgangsnummer:<br>Vertragseintragung       | Ausbildungsstätte                        | •              |                 |                      |                               |
|                                                                                     | Kammernummer<br>118                      |                |                 |                      |                               |
|                                                                                     | Ident- / Debitorennummer<br>1191993      |                |                 |                      |                               |
|                                                                                     | Firma<br>Fischstäbchen GmbH              |                |                 |                      |                               |
|                                                                                     | Straße, Hausnummer<br>Märkische Str. 120 |                |                 |                      |                               |
|                                                                                     | PLZ Ort<br>44141 Dortm                   | und            |                 |                      |                               |
| Verfügbarer Ausbildungsbetrieb *<br>Fischstäbchen GmbH (Märkische Str. 120 Dort 👻 🗮 | BA-Betriebsnummer * 12345671             |                | 0               |                      |                               |
| Fischstabchen GmbH (Markische Str. 120 Dortmund)                                    |                                          |                |                 |                      |                               |
| Version: 1.29.2 Datenschutz Impressum Handbu                                        | ch                                       |                | Einreichen Entw | wurf speichern Entwo | urf löschen Zurück Weiter     |

### Beispiel: Neuer Ausbildungsvertrag

Die erste Seite zeigt die Daten der gewählten Asta. Hier muss nichts ausgefüllt werden, es sei denn, die Betriebsnummer ist der IHK noch unbekannt.

Über das Feld "Weiter" führt die Anwendung durch alle Vertragsinhalte.

*Hinweis:* Die Anwendung verfügt über eine Plausibilitätskontrolle, die auf fehlerhafte und fehlende Eingaben hinweist.

Persönliche Daten des Auszubildenden:

| *                                          | <b></b>         | <b>2</b> | 0               |                    |
|--------------------------------------------|-----------------|----------|-----------------|--------------------|
| Ausbildungsstätte                          | Auszubildender  | Beruf    | Ausbildungszeit | Vergütung / Urlaub |
| •                                          |                 |          |                 |                    |
|                                            |                 |          |                 |                    |
| Auszubildend                               | er              |          |                 |                    |
|                                            |                 |          |                 |                    |
| Geschlecht*                                | blich () divers |          |                 |                    |
| -                                          | -               |          |                 |                    |
| Nachname *<br>Muster                       |                 |          |                 |                    |
|                                            |                 |          |                 |                    |
| Vorname *<br>Tom                           |                 |          |                 |                    |
|                                            |                 |          |                 |                    |
| Straße, Hausnummer *<br>Märkische Str. 120 |                 |          |                 |                    |
|                                            |                 |          |                 |                    |
| Land *<br>D - Deutschland                  | PLZ *<br>44141  | Ort*     | 1               |                    |
|                                            |                 |          | -               |                    |
| postalisch Prüfen                          |                 |          |                 |                    |
| Adresse sicher gefunder                    | 1               |          |                 |                    |
| Geburtsdatum *                             |                 |          |                 |                    |
| 01.01.2000                                 |                 |          |                 | Ē                  |
| Staatsangehörigkeit *                      |                 |          |                 |                    |
| deutsch                                    |                 |          |                 |                    |
| Telefon                                    |                 |          |                 |                    |
| 0231/1234567                               |                 |          |                 |                    |
| E-Mail                                     |                 |          |                 |                    |
|                                            |                 |          |                 |                    |

# Angaben zum Ausbildungsberuf:

|                              |                                      | <b>a</b>                | 0               |                     |
|------------------------------|--------------------------------------|-------------------------|-----------------|---------------------|
| Aushildungsstätte            | Auszubildender                       | Beruf                   | Aushildungszeit | Vergütung / Lirlaub |
| Ausbildungsstatte            | Auszublidendei                       | Berui                   | Ausbildungszeit | vergaturig / orizab |
|                              |                                      |                         |                 |                     |
|                              |                                      |                         |                 |                     |
| Beruf                        |                                      |                         |                 |                     |
|                              |                                      |                         |                 |                     |
|                              |                                      |                         |                 |                     |
| Fischstähchen GmbH (M        | ärkische Str. 120 Dortmund)          |                         |                 | •                   |
| Fischstäbchen GmbH (Märkisch | he Str. 120 Dortmund)                |                         |                 |                     |
|                              |                                      |                         |                 |                     |
| BA-Betriebsnummer *          |                                      |                         |                 |                     |
| 12345671                     |                                      |                         |                 | •                   |
| BA-Betriebsnummer des Betrie | bs, in dem die Ausbildung stattlinde | t                       |                 |                     |
| Verfügbare Ausbilder *       |                                      |                         | Gebur           | tsjahr              |
| Iglo, Kapitän   05.03.1980   | )                                    |                         | 1980            |                     |
| Auchildungchonuf t           |                                      |                         |                 |                     |
| Koch/Köchin (ab 01.08.20     | 022)                                 |                         |                 |                     |
| Koch/Köchin (ab 01.08.2022)  | ,                                    |                         |                 |                     |
|                              |                                      |                         |                 |                     |
| Wahlqualifikation            |                                      |                         |                 | _                   |
|                              |                                      |                         |                 | •                   |
| Zusatzqualifikation          |                                      |                         |                 |                     |
|                              |                                      |                         |                 | ▼                   |
|                              |                                      |                         |                 |                     |
| abweichende Berufse          | schule                               |                         |                 |                     |
|                              |                                      |                         |                 |                     |
| Berufsschule *               |                                      |                         |                 |                     |
| Karl-Schiller-BK   07, Kar   | I-Schiller-Berufskolleg Brügn        | nannstr. 21 44135 Dortm | und             |                     |
| Berichtsheftführung *        |                                      |                         |                 |                     |
| O elektronisch O sch         | nriftlich (handschriftlich)          |                         |                 | 0                   |
|                              |                                      |                         |                 |                     |

# Angaben zur Ausbildungszeit:

| Ausbildungsstätte                      | Auszubildender                          | Beruf                    | L<br>Ausbildungszeit | Vergütung / Urlaub | Vorbildung                                 | Förderung         | Nachweise       | Frklärung     |   |
|----------------------------------------|-----------------------------------------|--------------------------|----------------------|--------------------|--------------------------------------------|-------------------|-----------------|---------------|---|
|                                        |                                         |                          |                      |                    |                                            |                   |                 |               |   |
| Ausbildungszeit                        |                                         |                          |                      |                    | Ausbildung fin                             | idet statt in     |                 |               |   |
| Ausbildungsdauer in Monaten<br>36      |                                         |                          |                      |                    | Straße, Hausnummer *<br>Märkische Str. 120 |                   |                 |               | 0 |
| Ausbildungsbeginn *<br>01.08.2022      |                                         |                          |                      | Ē                  | PLZ *<br>44141                             | Ort *<br>Dortmund |                 |               |   |
| Ausbildungsende * 31.07.2025           |                                         |                          |                      | Ē                  | Aushildungsm                               | agnahmen aug      | erhalb der Aust | ildungsstätte |   |
| Probezeit in Monaten *<br>3            |                                         |                          |                      | • 0                | (Mit Zeitraumand                           | labe)             |                 | ndungsstatte  |   |
| Regelmäßige tägliche Ausbildun<br>8.5  | gszeit in Stunden *                     |                          |                      | 0                  | Ausbildungsmaßnahmen                       |                   |                 |               | 0 |
| Durchschnittliche wöchentliche A<br>40 | usbildungszeit in Stunden *             |                          |                      |                    |                                            |                   |                 |               |   |
| Teilzeitausbildung wir                 | d beantragt                             |                          |                      |                    |                                            |                   |                 |               |   |
| Prozentualer Anteil, mit de            | m die Teilzeit in Relation zur Vollzeit | ausbildung ausgeführt wi | rd                   | %                  |                                            |                   |                 |               |   |
| Anzahl der Monate, um die              | sich die Regelausbildungszeit verlä     | ingert                   |                      |                    |                                            |                   |                 |               |   |
| Tellzeitbeginn                         |                                         |                          |                      |                    |                                            |                   |                 |               |   |
| Teilzeitende                           |                                         |                          |                      |                    |                                            |                   |                 |               |   |
| Duales Studium                         |                                         |                          |                      |                    |                                            |                   |                 |               |   |

Öffentlicher Dienst

# Angaben zur Vergütung und zum Urlaub:

| *                            | <b>.</b>                               | â                            | C               |                    | 1                    | <b>I</b> ( <b>(</b> )) | Ľ         | *         |  |
|------------------------------|----------------------------------------|------------------------------|-----------------|--------------------|----------------------|------------------------|-----------|-----------|--|
| Ausbildungsstätte            | Auszubildender                         | Beruf                        | Ausbildungszeit | Vergütung / Urlaub | Vorbildung           | Förderung              | Nachweise | Erklärung |  |
|                              |                                        |                              |                 |                    |                      |                        |           |           |  |
|                              |                                        |                              |                 |                    |                      |                        |           |           |  |
| Monatliche Ve                | rgütung (brutto)                       |                              |                 |                    | Urlaub               |                        |           |           |  |
|                              |                                        |                              |                 |                    |                      |                        |           |           |  |
| 1. Ausbildungsjahr           |                                        |                              |                 |                    | Im Jahr *            |                        | Arbeitst  | age *     |  |
| 585                          |                                        |                              |                 | EUR 🚯              | 2022                 |                        | 12        |           |  |
| 2. Ausbildungsjahr           |                                        |                              |                 |                    | Im Jahr *            |                        | Arbeitst  | age *     |  |
| 700                          |                                        |                              |                 | EUR                | 2023                 |                        | 26        |           |  |
| 3 Ausbildungsiahr            |                                        |                              |                 |                    | im Jahr *            |                        | Arbeitst  | ade *     |  |
| 790                          |                                        |                              |                 | EUR                | 2024                 |                        | 26        |           |  |
| Das Ausbildungsverhältnis fä | llt in den Geltunasbereich des folgend | den Tarifvertrages           |                 |                    | Im Jahr *            |                        | Arbeitst  | age *     |  |
| -                            |                                        | -                            |                 |                    | 2025                 |                        | 20        | -         |  |
| Üherchunden werden ausgenl   | chen durch *                           |                              |                 |                    | Urlaub erfassen in " |                        |           |           |  |
| Vergütung                    |                                        | <ul> <li>Freizeit</li> </ul> |                 |                    | Arbeitstagen O       | Werktagen              |           |           |  |
|                              |                                        |                              |                 |                    |                      |                        |           |           |  |
| Sonstige Vereinbarungen      |                                        |                              |                 |                    |                      |                        |           |           |  |
|                              |                                        |                              |                 |                    |                      |                        |           |           |  |
|                              |                                        |                              |                 |                    |                      |                        |           |           |  |
| Sonstiges, Hinweise auf Betr | ebsvereinbarungen, sonstige Vereinb    | arungen                      |                 |                    |                      |                        |           |           |  |
|                              |                                        |                              |                 |                    |                      |                        |           |           |  |

Zusammensetzung der Vergütung
Die Vergühung setzt sich aus verschiedenen Bestandteilen zusammen, die dem Vertrag als Anlage beigefligt werden.

Angaben zur Vorbildung:

| Ausbildungsstätte                                   | Auszubildender                                     | Beruf          | <b>C</b><br>Ausbildungszeit | Vergütung / Urlaub                                                                                                    | <b>T</b><br>Vorbildung |
|-----------------------------------------------------|----------------------------------------------------|----------------|-----------------------------|----------------------------------------------------------------------------------------------------|------------------------|
|                                                     |                                                    |                |                             | La construction de la construction de la constructi |                        |
| Vorbildung                                          |                                                    |                |                             |                                                                                                    |                        |
| Höchster allgemeinbildender S                       | Schulabschluss *                                   |                |                             | •                                                                                                    |                        |
| Berufsvorbereitung, berufliche                      | e Grundbildung                                     |                |                             | •                                                                                                    |                        |
| Vorausgegang                                        | ene Berufsausbild                                  | ung (optional) | )                           |                                                                                                    |                        |
| Schulische Berufsausbildung (<br>O Abschluss O kein | (voll qualifizierter Berufsabschluss)<br>Abschluss |                |                             |                                                                                                    |                        |
| Berufsausbildung (mit Ausbild<br>O Abschluss O kein | ungsvertrag nach BBiG/HWO)<br>Abschluss            |                |                             |                                                                                                    |                        |
| Studium<br>O Abschluss O kein                       | Abschluss                                          |                |                             |                                                                                                    |                        |

### Angaben zu Förderungen:

| <b>A</b> I        |                       | -             | •               | _                  |            |           |
|-------------------|-----------------------|---------------|-----------------|--------------------|------------|-----------|
|                   |                       | Beruf         |                 |                    | Vorbildung | Eörderung |
| Auspildungsstätte | Auszubildendei        | Delui         | Ausbildungszeit | vergutung / Offaub | vorbildung | rorderung |
|                   |                       |               |                 |                    |            |           |
|                   |                       |               |                 |                    |            |           |
| Offentliche För   | rderung des Ausbi     | ldungsverhält | nisses          |                    |            |           |
|                   |                       |               |                 |                    |            |           |
| Monatlich, regelm | näßig, >50% der Koste | en            |                 |                    |            |           |
| Art der Förderung |                       |               |                 |                    |            |           |
| Art der Forderung |                       |               |                 | •                  |            |           |
|                   |                       |               |                 |                    |            |           |

Sachliche und Zeitliche Gliederung:

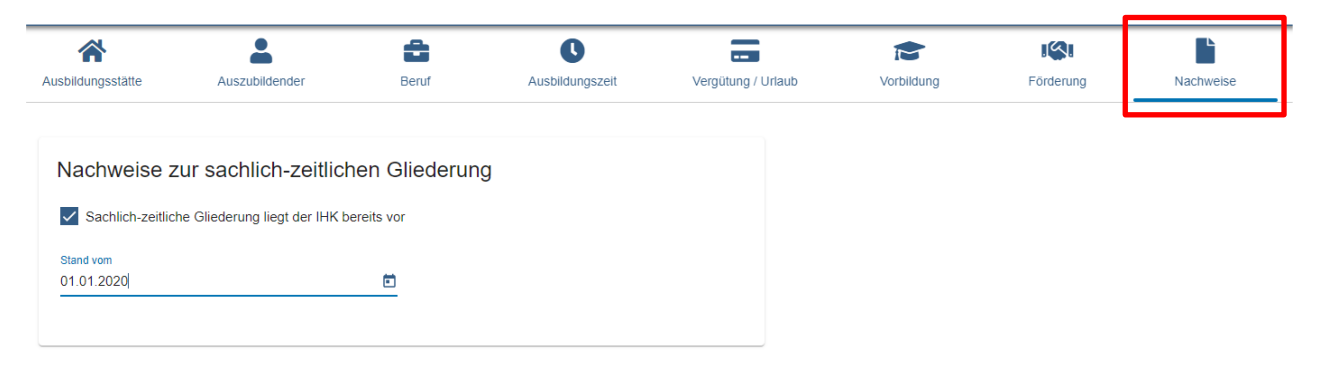

#### Erklärung:

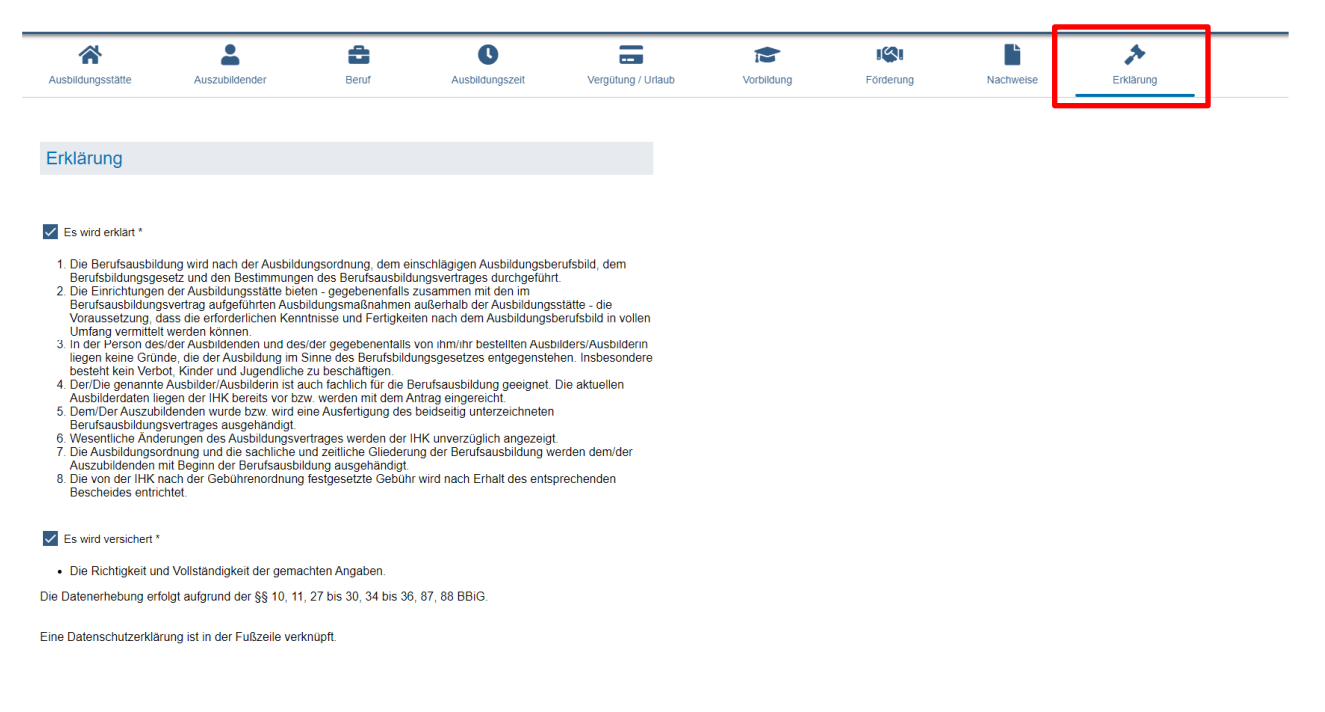

| Einreichen | Entwurf speichern | Entwurf löschen | Zurück |
|------------|-------------------|-----------------|--------|

Um den Vertrag zur Prüfung an die IHK zu senden, auf "Einreichen" klicken. Über den Punkt "Entwurf speichern" kann der angefangene Vertrag zu einem späteren Zeitpunkt weiterbearbeitet werden. Folgende E-Mail wird zur Bestätigung versandt:

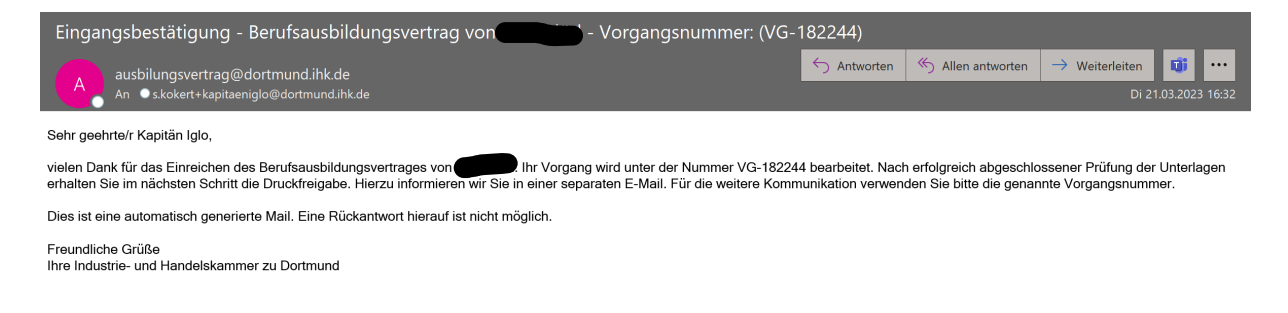

#### Im Portal Verzeichnisführung erscheint nun der eingereichte Vertrag.

| Verzeichnisführung für Auszubildende                                                        |           |                                                                         |                      |                |       |
|---------------------------------------------------------------------------------------------|-----------|-------------------------------------------------------------------------|----------------------|----------------|-------|
| Filter                                                                                      | <b>~ </b> | Ausbildungsstätte                                                       | E<br>Zusammenfassung | Auszubildender | Beruf |
| Vorgangsnummer: VG-182244<br>Vertragseintragung<br>Letzte Anderung am: 21.03.2023, 16:31:33 | Ħ         | Ausbildungsstätte                                                       |                      |                |       |
|                                                                                             |           | 118<br>Ident- / Debitorennummer<br>1191993                              |                      |                |       |
|                                                                                             |           | Firma<br>Fischstäbchen GmbH<br>Straße, Hausnummer<br>Märkische Str. 120 |                      |                |       |
| /                                                                                           |           | PLZ                                                                     | Ort                  |                |       |

Über das farbige Symbol rechts neben dem jeweiligen Datensatz, kann der aktuelle Status der Bearbeitung eingesehen werden.

Sobald der Vertrag durch die IHK freigegeben wurde, erhält der Betrieb folgende Benachrichtigung per E-Mail:

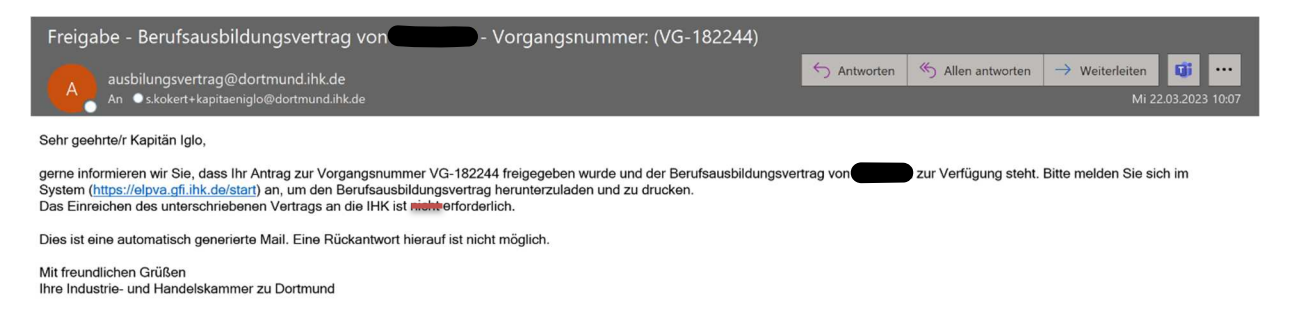

Sollte die IHK eine Rückfrage stellen, wird eine Email mit dem Hinweis verschickt, und der Vertrag wird in dem Portal mit dem Status "Rückfrage" angezeigt:

| Filter aktiv 🗸                                                                              | < |
|---------------------------------------------------------------------------------------------|---|
| Muster, Tom                                                                                 | 0 |
| Vorgangsnummer: VG-183729<br>Vertragseintragung<br>Letzte Änderung am: 07.06.2023, 12:12:32 |   |

Die Reiter mit Rückfragen sind markiert und die Rückfrage ist unterhalb der Eingabemaske (oder unter dem letzten Reiter "Kommunikation") zu sehen.

| : | Ausbildungsstä <mark>te ●</mark>                | III<br>Zusammenfassung                             | Auszubildender | Beruf | <b>L</b><br>Ausbildungszeit |
|---|-------------------------------------------------|----------------------------------------------------|----------------|-------|-----------------------------|
|   |                                                 |                                                    |                |       |                             |
|   | Ausbildungsstätte                               |                                                    |                |       |                             |
| 1 | Kammernummer<br>118                             |                                                    |                |       |                             |
| 1 | dent- / Debitorennummer<br>1191993              |                                                    |                |       |                             |
|   | Firma<br>Fischstäbchen GmbH                     |                                                    |                |       |                             |
| 1 | Straße, Hausnummer<br>Märkische Str. 120        |                                                    |                |       |                             |
|   | PLZ<br>44141                                    | Ort<br>Dortmund                                    |                |       |                             |
| 1 | BA-Betriebsnummer *<br>12345671                 |                                                    |                |       | 0                           |
|   | • IHK-Sachbearbeiler s<br>Bitte das Gehalt an d | chrieb am 07.06.2023 12:12 (<br>len Tarif anpassen | Jhr:           |       |                             |

Der ASTA-Mitarbeiter kann nun die Eingaben korrigieren und/oder eine Antwort je Rückfrage über den Button "Antwort verfassen" eingeben.

| <                 | <                                                                              | Zusammenfassung                                     | Auszubildender               | Beruf                         | Ausbildungszeit     | Vergütung / Ur        |
|-------------------|--------------------------------------------------------------------------------|-----------------------------------------------------|------------------------------|-------------------------------|---------------------|-----------------------|
| 0                 |                                                                                |                                                     |                              |                               |                     |                       |
|                   |                                                                                |                                                     |                              |                               |                     |                       |
|                   | Monatliche Vergüt                                                              | ung (brutto)                                        |                              |                               |                     | Urlaub                |
|                   |                                                                                |                                                     |                              |                               |                     |                       |
|                   | 1. Ausolidungsjanr<br>600                                                      |                                                     |                              | EU                            | R 🚯                 | 1m Janr *<br>2022     |
|                   |                                                                                |                                                     |                              |                               |                     |                       |
|                   | 2. Ausbildungsjahr<br>700                                                      |                                                     |                              | EU                            | R                   | Im Jahr *<br>2023     |
|                   |                                                                                |                                                     |                              |                               |                     |                       |
|                   | 3. Ausbildungsjahr<br>790                                                      |                                                     |                              | EU                            | R                   | Im Jahr *<br>2024     |
| Kon<br>Zum<br>Kom | mmentar bezüglich Veru<br>Erfassen der Antwort klicken Sie hier au<br>mentar * | gütung / Urlaub<br>If Ok; Sie können dann weitere A | ntworten verfassen. Zum Send | en aller bisherigen Antworten | klicken Sie unten a | uf Antwort(en) senden |
| Ich I             | habe die Vergütung angepasst. Vieler                                           | n Dank.                                             |                              |                               |                     |                       |
|                   |                                                                                |                                                     |                              |                               | Abb                 | rechen Ok             |
|                   |                                                                                |                                                     |                              |                               |                     |                       |
|                   |                                                                                |                                                     |                              |                               |                     |                       |

Nach Eingabe der oben genannten Antwort/Korrektur kann diese über den Button "Antwort(en) senden" gesammelt an die IHK gesendet werden.

Hinweis: Bevor die Daten abgeschickt werden können, müssen die Haken unter dem Reiter "Erklärung" erneut bestätigt werden. Wird dieses vergessen taucht folgender Fehler auf:

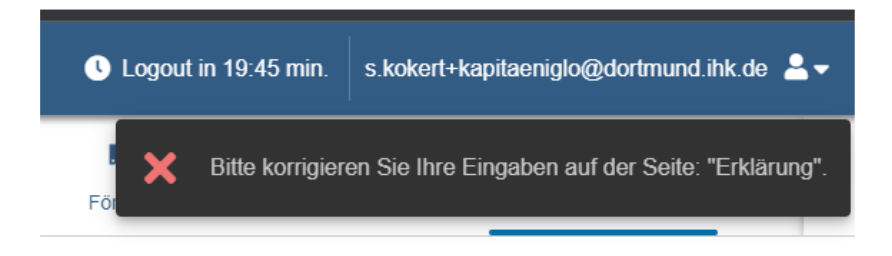

| Ausbildungsstätte                                                       | E<br>Zusammenfassung                                  | Auszubildender                      | Beruf | C<br>Ausbildungszeit |                                                                          | Vorbildung | Förderung           | Nachweise   | ۲<br>Erkläru       |
|-------------------------------------------------------------------------|-------------------------------------------------------|-------------------------------------|-------|----------------------|--------------------------------------------------------------------------|------------|---------------------|-------------|--------------------|
| Monatliche Vergütu                                                      | ng (brutto)                                           |                                     |       |                      | Urlaub                                                                   |            |                     |             |                    |
| 1. Ausbildungsjahr<br>600                                               |                                                       |                                     |       | EUR 0                | Im Jahr *<br>2022                                                        |            | Arbeitstage *<br>12 |             | 0                  |
| 2. Ausbildungsjahr<br>700                                               |                                                       |                                     |       | EUR                  | Im Jahr *<br>2023                                                        |            | Arbeitstage *<br>26 |             |                    |
| 3. Ausbildungsjahr<br>790                                               |                                                       |                                     |       | EUR                  | Im Jahr *<br>2024                                                        |            | Arbeitstage *<br>26 |             |                    |
| Das Ausbildungsverhältnis fällt in den G                                | ieltungsbereich des folgenden Tarifv                  | ertrages                            |       |                      | Im Jahr *<br>2025                                                        |            | Arbeitstage *<br>25 |             |                    |
| Überstunden werden ausgeglichen durch                                   | h*                                                    | ✓ Freizeit                          |       |                      | Urlaub erfassen in * <ul> <li>Arbeitstagen</li> <li>Werktagen</li> </ul> |            |                     |             |                    |
| Sonstige Vereinbarungen                                                 |                                                       |                                     |       |                      |                                                                          |            |                     |             |                    |
| Sonstiges, Hinweise auf Betriebsvereint                                 | barungen, sonstige Vereinbarungen                     |                                     |       |                      |                                                                          |            |                     |             |                    |
| Die Vergütung setzt sich aus verschiede                                 | gütung<br>enen Bestandteilen zusammen, die d          | iem Vertrag als Anlage beigefügt we | rden. |                      |                                                                          |            |                     |             |                    |
| <ul> <li>IHK-Antragsteller schrie<br/>Ich habe die Vergütung</li> </ul> | ab am 07.06.2023, 12:39 Ul<br>angepasst. Vielen Dank. | nr:                                 |       |                      |                                                                          |            |                     |             |                    |
|                                                                         |                                                       |                                     |       |                      |                                                                          |            |                     |             |                    |
|                                                                         |                                                       |                                     |       |                      |                                                                          |            |                     | _           |                    |
|                                                                         |                                                       |                                     |       |                      |                                                                          |            | Antwort verfassen   | rück Weiter | Antwort(en) senden |

Sobald der Antrag verschickt wurde ändert sich der Status des Vertrags auf "Eingereicht":

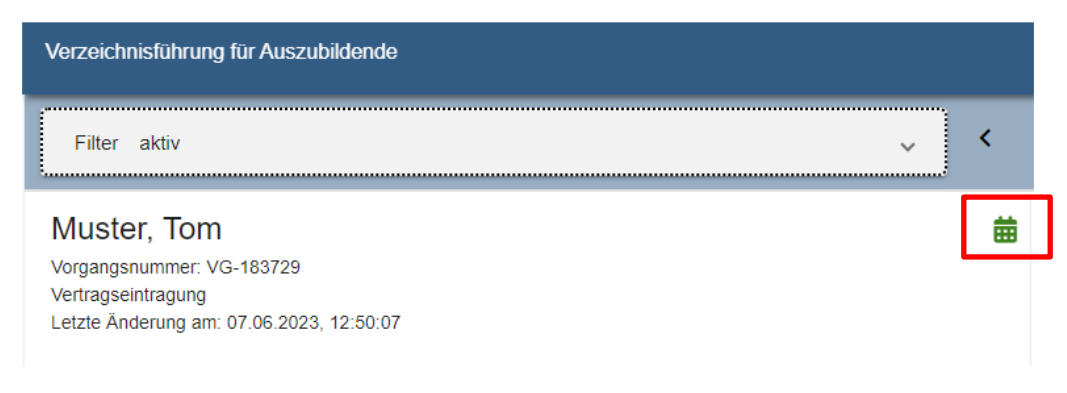

Sobald die IHK den Vertrag geprüft und freigegeben hat, wird eine Bestätigungsmail verschickt und der Vertrag erscheint nun im Portal mit dem Status "Vertrag hochladen"

| Filter aktiv 🗸                                                                                                    | < Ausbildungsstätte                                                                                                    | Zusammenfassung                                        | Auszubildender                                                                                                    | Beruf                             | Ausbildungszeit                                                                                                    | Vergütung / Urlaub                                                                                    | Vorbildung                             |     |
|----------------------------------------------------------------------------------------------------|----------------------------------------------------------------------------------------------------|--------------------------------------------------------|----------------------------------------------------------------------------------------------------|-----------------------------------|----------------------------------------------------------------------------------------------------|----------------------------------------------------------------------------------------------------|----------------------------------------|-----|
| Muster, Tom<br>Vorgangsnummer: VG-183729<br>Vertragseintragung<br>Letzer Anderung am 07 06 2023, 12:55:24                                | 1<br>Ausbildungsstät                                                                                                    | te                                                     | g Auszubildender     g Auszubildender     Vertragsabschluss     Vertragsabschluss     Vertragsabschluss zwischen mir und dem genannten Auszubildenden, sowie die Übereinstimmung der bei der IHK eingereichten Daten mit dem beidselig unterzeichneten Berufsausbildungsvetrags.*     Weitere Dokumente zum Vertrag     Sonstiges     312:12 Uhr: |                                   |                                                                                                    |                                                                                                    |                                        |     |
| Letter Antering and 01.062.023, 12.03.24                                                                                                 | Kammenummer<br>118<br>Keel-/Dektoennummer<br>1191993<br>Firma<br>Fischstätschen GrobH<br>Sträße, Hausnummer<br>Märkische Str. 120<br>PLZ<br>44141<br>BA-Betriebanummer *<br>12345671 | Ört<br>Dortmund                                        |                                                                                                    | □ Hie<br>Aus<br>der<br>Weit<br>So | Abschusstatum des Ausbidungsvert<br>07 06 2023<br>rmit bestatige ich den Vertrags<br>zubildenden, sowie die Übere<br>m beidseitig unterzeichneten B<br>eree Dokumente zu<br>onstiges | sabschluss zwischen mir und<br>instimmung der bei der HK<br>lerurksausbildungsvertrags.*<br>m Vertrag | dem genannten<br>eingereichten Daten m | nit |
| Verfügberer Autbildungsbetrieb *<br>Fischstabchen GmbH (Markische Str. 120 Dortmund)<br>Fischstabchen GmbH (Markische Str. 120 Dortmund) | • IHK-Sachbeatheil<br>Bitte das Gehalt                                                                                                    | er schrieb am 07.06.2023 12:1<br>an den Tarlf anpassen | 2 Uhr:                                                                                                    |                                   |                                                                                                    |                                                                                                    | Datei auswahlen                        |     |
| Version: 1.33.0 Datenschutz Impressum Handbuch                                                                                           |                                                                                                    | Antrag speichern                                       | rtrag herunterladen                                                                                                    | Als Vorlage speichern             | Antrag kopieren Antrag lö                                                                                                    | ischen und in Kopie neu öffne                                                                         | en Zurück Weit                         | ter |

Der Vertrag muss nun heruntergeladen und unterschrieben werden.

Der heruntergeladene Vertrag befindet sich im Downloadbereich Ihres Browsers/Explorers.

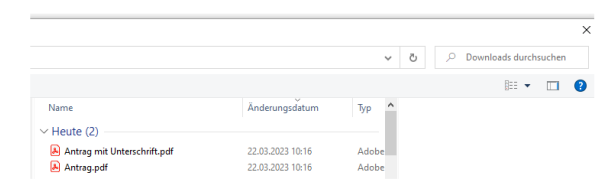

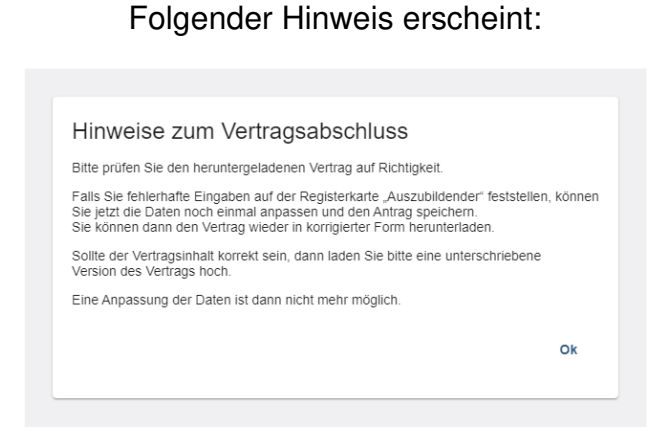

Um die Eintragung abzuschließen, muss der Vertrag unterschrieben hochgeladen werden.

Zuvor muss dieses Feld bestätigt werden:

|                                             | Vertragsabschluss                                                                                                    |
|---------------------------------------------|----------------------------------------------------------------------------------------------------|
|                                             | Abschlussdatum des Ausbildungsvertrags * 07.06.2023                                                                                                    |
|                                             | Hiermit bestätige ich den Vertragsabschluss zwischen mir und dem genannten Auszubildenden, sowie die<br>Übereinstimmung der bei der IHK eingereichten Daten mit dem beidseitig unterzeichneten<br>Berufsausbildungsvertrags. * |
|                                             |                                                                                                    |
|                                             |                                                                                                    |
|                                             |                                                                                                    |
| Antrag speichern Unterschriebenen Vertrag I | hochladen Us Vorlage speichern Antrag kopieren Antrag löschen und in Kopie neu öffnen Zurück Weit                                                                                                    |

Dann auf "Unterschriebenen Vertrag hochladen" klicken.

Der unterschriebene Vertrag wird nun von der IHK geprüft und eingetragen, der Bearbeitungsstatus wechselt sofort auf "Abgeschlossen"

#### Muster, Tom

Vorgangsnummer: VG-183729 Vertragseintragung Letzte Änderung am: 07.06.2023, 13:21:25

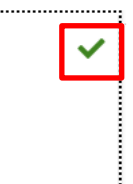

#### Hinweis:

<u>Anträge</u> können bis zu 12 Monate nach Freigabe durch die IHK noch bearbeitet werden. (Es fehlt noch der unterschriebene Ausbildungsvertag, damit der Vertrag final eingetragen werden kann.)

<u>Abgeschlossenen Aktivitäten/eingetragene Verträge</u> bleiben für 3 Monate im Portal Verzeichnisführung sichtbar.

## 3.3.9. Rückfragen beantworten

Dem Antragsteller werden die gestellten Rückfragen durch einen gesonderten Antragsstatus dargestellt. Reiter mit Rückfragen sind markiert. Unterhalb der Eingabemasken finden sich die Rückfragen der IHK. Der ASTA-Mitarbeitende kann Eingaben korrigieren und/oder eine Antwort je Rückfrage verfassen (Abb. 26).

| Filter                                                                                                    |            |                                                                                                    |                           | BERUP   | VERIOUTUNG / URLAUB | > |
|----------------------------------------------------------------------------------------------------|------------|----------------------------------------------------------------------------------------------------|---------------------------|---------|---------------------|---|
| ztubli, Zwei<br>organgsnummer: VG-110830<br>orringsnimtragung<br>etzte Ändenung am: 11.09.2020, 15:41:05                                               | • Î        | Beruf                                                                                                    |                           |         |                     |   |
| UX, Eva<br>organgenummer: VG-110087<br>orrageeintragung<br>etzte Anderung am: 11.09.2020, 14:35:04                                                     | *          | PSentletide and nit * gekeenuscheel<br>verligtere Audieter *<br>Eber, Dietmar   12.09.2000<br>Auditlourgebeuf * | Orbura)                   |         |                     |   |
| ester, Tobias<br>organgsnummer, VG-110890<br>etragseintragung<br>etzte Anderung am: 11.09.2020, 13.27.31                                               |            | Warkguartkator                                                                                                  |                           | -       |                     |   |
| uzubi, Zwei<br>organgsnummer: VG-110828<br>ertragseintragung                                                                                           |            | abweichende Berufsschule<br>Berufsschule 1<br>BK AC Kätte-Kollwitz   17                                         |                           | ÷       |                     |   |
| Inter-Anderung am: 10.09 2020, 21.22.17<br>Ieisterkamp, Ernie<br>organgenummer, VO-110828<br>ertregaänderung<br>tate Anderung am: 10.09 2020, 21.21.56 | 8          | elektronisch  schrittlich (h HK-Sachbearbeiter schn Eitris Teisbearb terring                                    | eb am 11.09.2020 15.41 Un | 0<br>** |                     |   |
| zubi, Zwei                                                                                                    | <b>a</b> v |                                                                                                    |                           |         |                     |   |
| vertugtuerer Austantungsbeitnes 1                                                                                                    |            |                                                                                                    |                           |         |                     |   |

Abbildung 24: Verzeichnisführung Auszubildende: Sichtung einer IHK-Rückfrage durch die ASTA

### 3.3.10. Vertragsdaten versenden

Nach Eingabe der oben genannten Antworten und Korrekturen kann der Antragsteller diese gesammelt an die IHK senden. Der IHK-Mitarbeitende, der die Rückfrage gestellt hat, bekommt dann eine entsprechende Aufgabe zugewiesen und kann mit der Bearbeitung fortfahren (Freigabe, Ablehnung oder erneute Rückfrage).

# 3.7. Löschung von Verträgen/Fristen

Ein bereits freigegebener Vertrag kann nachträglich in der Anwendung vom Antragsteller nicht mehr gelöscht werden. Wenn zwölf Monate nach Freigabe der unterschriebene Vertrag nicht abgeschlossen oder die Vertragsunterschrift durch den Antragsteller bestätigt wurde, löscht sich der Vertrag automatisch und kann nicht wieder erzeugt werden. Zur Erinnerung und Warnung erhält der Antragsteller vier Wochen nach der Freigabe eine Erinnerungsmail, dass die Vertragsbestätigung in den nächsten zwei Wochen erfolgen muss, andernfalls wird der Vertrag aus dem System unwiderruflich gelöscht und die zwingend erforderliche Eintragung in das Berufsausbildungsverzeichnis der IHK erfolgt nicht.